# **Module Ganalytics PHP E-Commerce**

# Exportez vos commandes dans Google Analytics, optimisez vos marges et vos sources de revenus

## **Description :**

Ce module permet d'insérer les commandes dans Google Analytics, **quel que soit le mode de paiement utilisé,** 

Pilotez votre chiffre d'affaires par source (moteurs de recherche, AdWords, comparateurs, etc...) et optimisez votre rentabilité.

# Fonctionnalités :

- **Insertion des commandes dans les statistiques Google Analytics** (numéro de commande, produits, références produits, quantités produits, CA par commande et par produits, taxes, frais de port, catégories, ville, pays, source)

#### - Annulation des commandes dans les statistiques Google Analytics

- Insertion du code de suivi Google Analytics sur toutes les pages de votre boutique.
- Réglage des statuts déclenchant l'insertion et l'annulation de commande

## 1) Activer la fonction e-commerce de Google Analytics

- Cliquez sur l'onglet Admin situé dans l'angle supérieur droit de chaque page Google Analytics. Si vous n'êtes pas déjà sur la page Gestion des comptes, cliquez sur le lien Tous les comptes situé en haut à gauche, juste en dessous de la barre de menu.
- 2. Cliquez sur le nom du compte pour lequel vous souhaitez activer le suivi du commerce électronique. Si vous possédez beaucoup de comptes ou de propriétés, utilisez le champ de recherche du menu déroulant en haut à gauche de la barre de menu et saisissez l'objet de votre recherche.
- 3. Cliquez ensuite sur Afficher les paramètres dans la partie Affichage
- 4. Sous *Paramètres de commerce électronique*, activez le **suivi du commerce électronique**.
- 5. Cliquez sur **Appliquer**.

# 2) Installation du module Ganalytics E-Commerce PHP :

- Uploadez le module dans le répertoire 'modules' de votre boutique Prestashop.
- Depuis l'administration, installez le module situé dans la liste des différents modules de statistique.
- Renseignez les paramètres de configuration du module :
  - Code de suivi (UA-xxxxxx-xx)
- Réglez les statuts de commande déclenchant l'insertion et l'annulation des commandes dans Google Analytics
- Pensez à désactiver le module Ganalytics d'origine de votre PrestaShop si vous l'aviez activé.

# 3 Système de purge :

• Le module tire ses informations du compte Google Analytics pour l'affichage des rapports.

Le système de purge quant à lui concerne toutes les sources de trafic qui sont enregistrées en BDD.

 Le fait de purger cette table efface toutes les sources enregistrées depuis plus d'un mois.

(Normalement toutes les commandes de plus d'un mois sont déjà insérées dans Google Analytics)

 Enfin le système de purge n'efface pas les statistiques Google Analytics, cela n'a aucune répercussion sur GooGle Analytics ni sur l'affichage des stats dans le Back-Office.